## Process to Perform a manual terminal software update

## Tips for performing a manual update

- Downloading this update can take up to 40 minutes during which the terminal will not be available to accept payments, please ensure this is done at a time when the terminal does not need to be in use.
- As this process requires performing an end-of-day settlement we recommend you do it at the beginning or end of your businesses operating hours.

## 6 step process

1.Press

to access the ADMINISTRATOR mode.

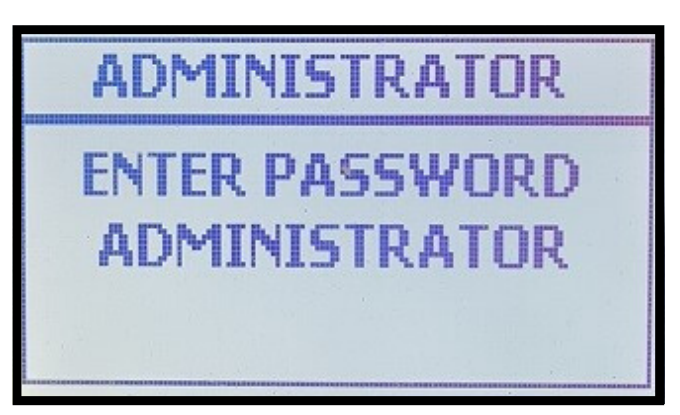

2. Enter Password 123456 (default) and press

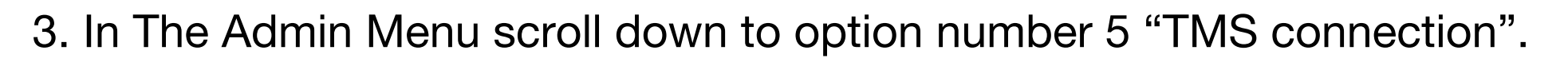

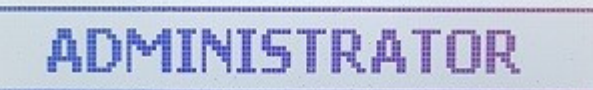

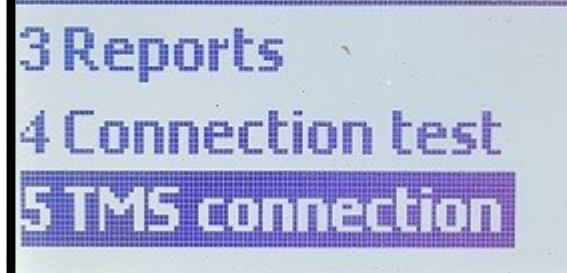

**BOIPA.com** 

4. This will start the TMS download process. The terminal will first perform an End-of-day settlement before downloading and updating the terminal.

5. The terminal update can take up to 40 mins depending on the connection type, and speed of the connection.

6. Once the terminal completes the Download and returns to the home screen, the terminal is ready for use.

If you have any issues with the terminal after the update please contact our helpdesk via webchat on BOIPA.com or by emailing Support@BOIPA.com.

## Support@BOIPA.com

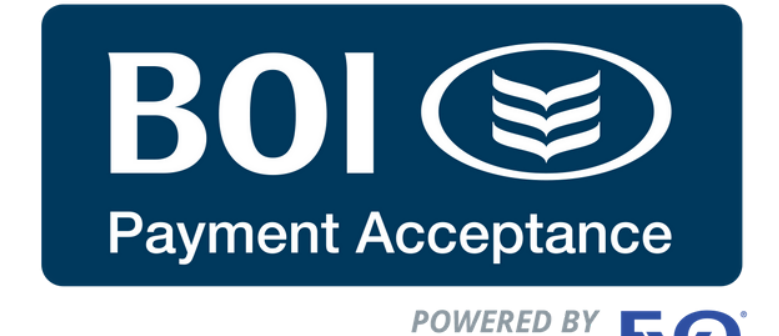

Payment Acceptance is provided by EVO Payments International GmbH trading as BOI Payment Acceptance. Underwriting Criteria, Terms and Conditions apply. EVO Payments International GmbH, trading as BOI Payment Acceptance is licenced by the Federal Financial Supervisory Authority BaFin (Bundesanstalt fur Finanzdienstleistungsaufsicht) in Germany and is regulated by the Central Bank of Ireland for conduct of business rules. EVO Payments International GmbH (trading as BOI Payment Acceptance) is not a member of the Bank of Ireland Group. BOI Payment Acceptance has entered into a marketing alliance with the Bank of Ireland.BOI and the Tree of Life logo are trademarks of The Governor and Company of the Bank of Ireland and are being used under licence by EVO Payments International GmbH, trading as BOI Payment Acceptance.